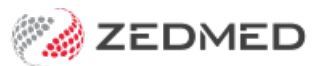

## Refund a 3rd party

Last Modified on 09/05/2023 10:43 am AEST

Refund a 3rd party organisation or employer that paid a patient's bill. You may need to do this if the invoice was incorrect or billed incorrectly.

To refund a payment to a 3rd party:

- 1. Locate and open the patient's record.
- 2. From the top menu, select **Acc Enquiry**.

The Account Enquiry screen will open.

- 3. In the **Display Invoices** field, select **All**.
- 4. In the **Payer** field, select the 3rd party payer.
- 5. Select the invoice you want to refund.

Use the invoice number to confirm it's correct and that it has a green tick, indicating it was paid.

**Note**: Just processing a refund would leave the invoice unpaid and prevent you from voiding the invoice. For this reason, we will first reverse the amount paid and then process the refund.

| - Acci    | ount Enquiry |                   |         |       |             |          |      |      |     |    |             |                 |       |     |      | _         |        | ×       |
|-----------|--------------|-------------------|---------|-------|-------------|----------|------|------|-----|----|-------------|-----------------|-------|-----|------|-----------|--------|---------|
| Patient   | Holloway, Kr | nut               |         |       |             |          |      |      |     |    | Display Iny | oices <4        | dl>   | ~ ( | Invo | pice Only |        | Details |
| Payer     | Transport A  | ccident Commissio | n       | ~     | Recalculate |          |      |      |     |    | A           | ccount Payer Cr | edits | 0   | 0.00 |           | Alloca | ation   |
| Curr      | 0.00         | 30+               | 0.00    | 60+   | 0.00        | 90+      | 0.0  | 00   |     |    |             |                 | Total | 0   | 0.00 | Deferred  |        | 0.00    |
| Transacti | ion          |                   |         |       |             |          |      |      |     |    |             |                 |       |     |      |           |        |         |
|           | Invoice#     | Date              | Patient |       |             |          | HIC  | CLM# | Br  | Dr | Value       | Outstanding     |       |     |      |           |        |         |
| ~ I/      |              | 2 03/01/202       | 3 HOLL  | OWAY, | KNUT        |          |      |      | MED | PD | 52.18       | 0.00            |       |     |      |           |        |         |
| ¥         | S            | 03/01/202         | 3 23 L  | evel  | B Surgery   | Consulta | tion |      |     | PD | 52.18       | 0.00            |       |     |      |           |        |         |
|           | R            | 03/01/202         | 3 <2>   |       |             |          |      |      |     | PD | -52.18      |                 |       |     |      |           |        |         |
|           |              |                   |         |       |             |          |      |      |     |    |             |                 |       |     |      |           |        |         |
|           |              |                   |         |       |             |          |      |      |     |    |             |                 |       |     |      |           |        |         |
|           |              |                   |         |       |             |          |      |      |     |    |             |                 |       |     |      |           |        |         |
|           |              |                   |         |       |             |          |      |      |     |    |             |                 |       |     |      |           |        |         |
|           |              |                   |         |       |             |          |      |      |     |    |             |                 |       |     |      |           |        |         |
|           |              |                   |         |       |             |          |      |      |     |    |             |                 |       |     |      |           |        |         |
|           |              |                   |         |       |             |          |      |      |     |    |             |                 |       |     |      |           |        |         |
|           |              |                   |         |       |             |          |      |      |     |    |             |                 |       |     |      |           |        |         |
|           |              |                   |         |       |             |          |      |      |     |    |             |                 |       |     |      |           |        |         |

6. Select Payments.

The Payments Enquiry screen will open.

This screen shows every payment taken from the patient. Every time a payment is made, a receipt is created.

- 7. Select the receipt, and use the receipt number to confirm it's the correct one.
- 8. Select Reverse Allocation.
- 9. Select **Yes** to make the reversal.

| Paymen     | t Enquiry   |                    |                                   |                                                                                                    |                |
|------------|-------------|--------------------|-----------------------------------|----------------------------------------------------------------------------------------------------|----------------|
| Payer      | Transport A | ccident Commission | n Payments<br>Payment Date Period | <all>         ● Payment Only           03/12/2022         ■         To         03/01/2023         ■</all> | ○ Full Details |
|            |             |                    | Paymen                            | ts                                                                                                    |                |
|            | Receipt #   | Date               | Time                              | Staff Value                                                                                               | Credits        |
| ~ <b>R</b> | 2           | 03/01/2023         | 14:34                             | PD                                                                                                    | 52.18 0.00     |
|            |             |                    | Confirm<br>Do you v               | wish to reverse all allocation from payment #2?                                                           | -              |
| Refu       | ind Pri     | int Duplica        | ate Reverse Allocation            | Yes No Reverse Payment Close                                                                              | Cancel Help    |

10. Select **Close** to save and return to the **Account Enquiry** screen.

You can now process the refund.

- 11. Select Payments.
- 12. Select the receipt again.
- 13. Select **Refund** to open the **Refund** screen.
- 14. Select the refund method: Cash, Cheque or Eftpos.
- 15. In the **Details** field, enter a reason for the refund.
- 16. Select **OK** and the amount will disappear from the receipt and the refund will be recorded in Zedmed.
- 17. Select **Close** to save and exit.

| aver     | Transport     | Accident C | ommission | ,            | avments               | ZAIIS             |                 | One              |                | -           |       |  |
|----------|---------------|------------|-----------|--------------|-----------------------|-------------------|-----------------|------------------|----------------|-------------|-------|--|
| ayer     | transport     | Accident C | ommission | '            | ayments               | <aii></aii>       | ~               | Payment          |                | ull Details |       |  |
|          |               |            |           | F            | Payment Date Period   | 03/12/2022        | 🔹 🛅 To 0        | 3/01/2023        |                |             |       |  |
|          |               |            |           |              | Paymen                | ts                |                 |                  |                |             |       |  |
|          | Receipt #     | Date       | Ti        | ime          |                       |                   |                 | Staff            | Value          | Cred        | ts    |  |
| <b>R</b> | 6             | 3 03/0     | 1/2023 1  | 4:50         |                       |                   |                 | PD               | 5.             | 2.18        | 0.00  |  |
| R        |               | 2 03/0     | 1/2023 1  | 4:34         |                       |                   |                 | PD               | 53             | 2.18        | 52.18 |  |
|          | F BN          | IK CHEQU   | JE        | Transpor     | t Acciden             |                   |                 |                  | 5              | 2.18        |       |  |
| 1        | $-\mathbf{C}$ | 03/0       | 1/2023    | In Bankl     | ist : BNK             |                   |                 | PD               |                |             | 52.18 |  |
|          |               |            | 💋 Refun   | d            |                       |                   |                 | -                |                | ×           |       |  |
|          |               |            |           |              |                       |                   |                 |                  |                |             |       |  |
|          |               |            | Refund    | amount       | 52.18                 | Bank list         | Albert Roa      | ad MC Bank       | Account        | ~           |       |  |
|          |               |            |           |              |                       |                   |                 |                  |                |             |       |  |
|          |               |            | Metho     | d            |                       |                   |                 |                  |                |             |       |  |
|          |               |            | ⊖ Ca      | ash          | C                     | ) Cheque          |                 | ⊖ Eftpo          | IS             |             |       |  |
|          |               |            | A cas     | sh refund w  | ill A                 | refund chequ      | e will          | AEFTr            | efund wil      |             |       |  |
|          |               |            | appe      | ear on your  | b                     | be treated as a   |                 |                  | appear on your |             |       |  |
|          |               |            | bank      | ing reports  | as n                  | egative DIRE(     | ст              | banking          | reports        | as          |       |  |
|          |               |            | aneg      | gative cash  | D                     | EPOSIT so as      | s not           | a negat          | ive EFT        |             |       |  |
|          |               |            | amou      | unt.         | to                    | affect your ba    | anking.         | amount           |                |             |       |  |
|          |               |            |           |              |                       |                   |                 |                  |                |             |       |  |
|          |               |            | Warning   | g: This refu | nd will affect the to | otal amount re    | ceived on the   | e transaction    | report of      | the         |       |  |
|          |               |            | original  | receipt dat  | e. You should rep     | orint that transe | action report i | if this was in t | the past.      |             |       |  |
|          |               |            |           |              |                       |                   |                 |                  |                |             |       |  |
|          |               |            | Details   |              |                       |                   |                 |                  |                |             |       |  |
|          |               |            |           |              |                       |                   |                 |                  |                |             |       |  |
|          |               |            |           |              |                       | OK                | Cancel          |                  |                |             |       |  |
|          |               | l          |           |              |                       |                   | Cancer          |                  |                | 12          |       |  |
|          |               |            |           |              |                       |                   |                 |                  |                |             |       |  |

You will return to the Account Enquiry screen and the unallocated credit will be gone.